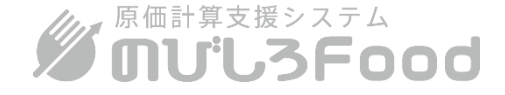

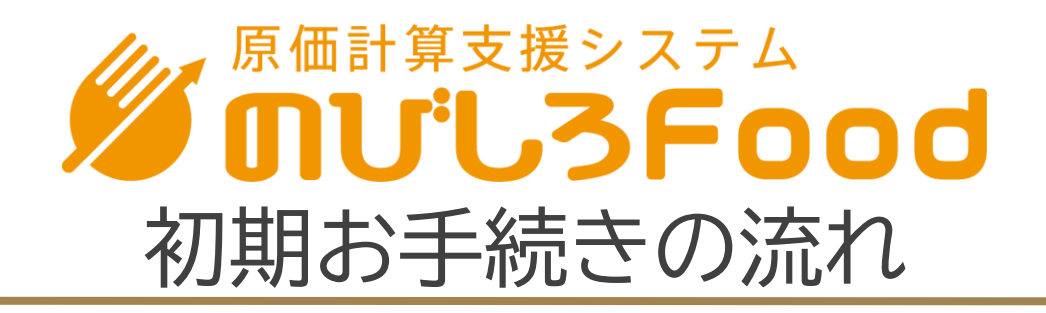

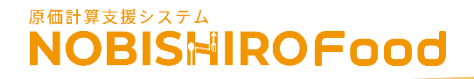

## 原価計算支援システムのびしろFoodには大きく 分けて2つの申し込み方法がございます。

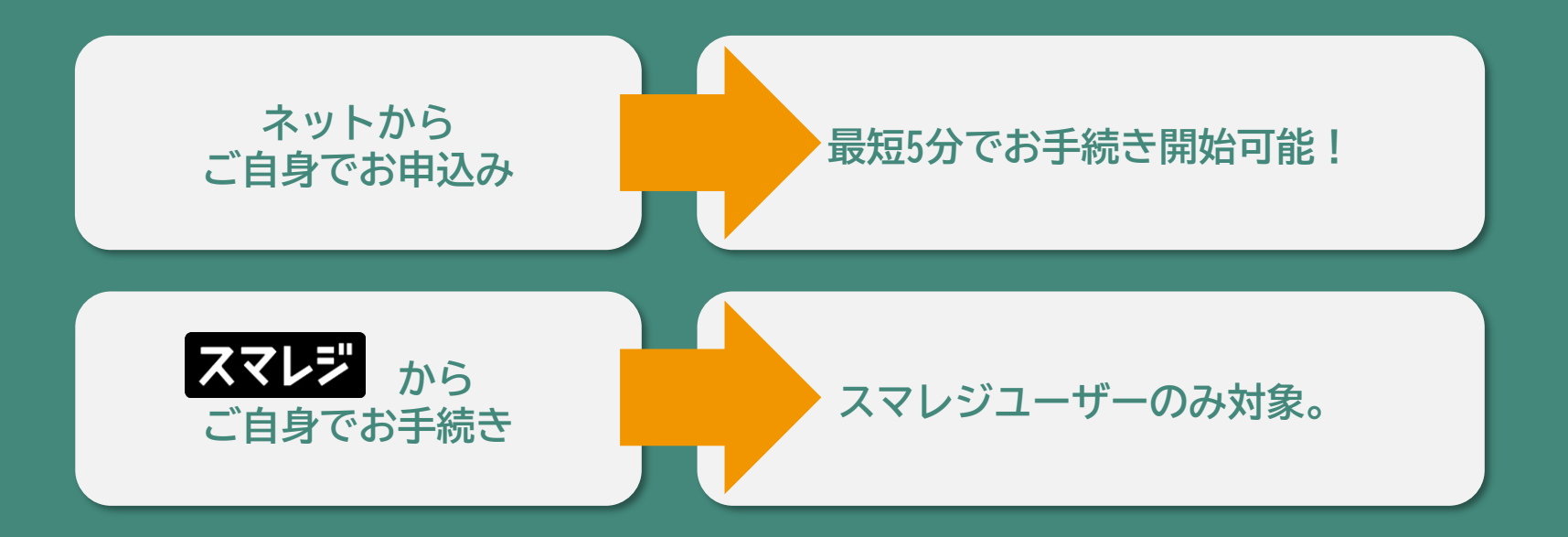

#### 共に料金は同じです。 また、お試し期間も共に最大30日間となっております。

この資料では[ネットからご自身でお申込み]の方を対象に説明して参ります。

## NOBISHIROFood

本システムではひとつのメールアドレス(アカウント)で複数の店舗作成が可能ですので普段使われるアドレスでのご登録をおススメします。ご利用規約もご一読ください。

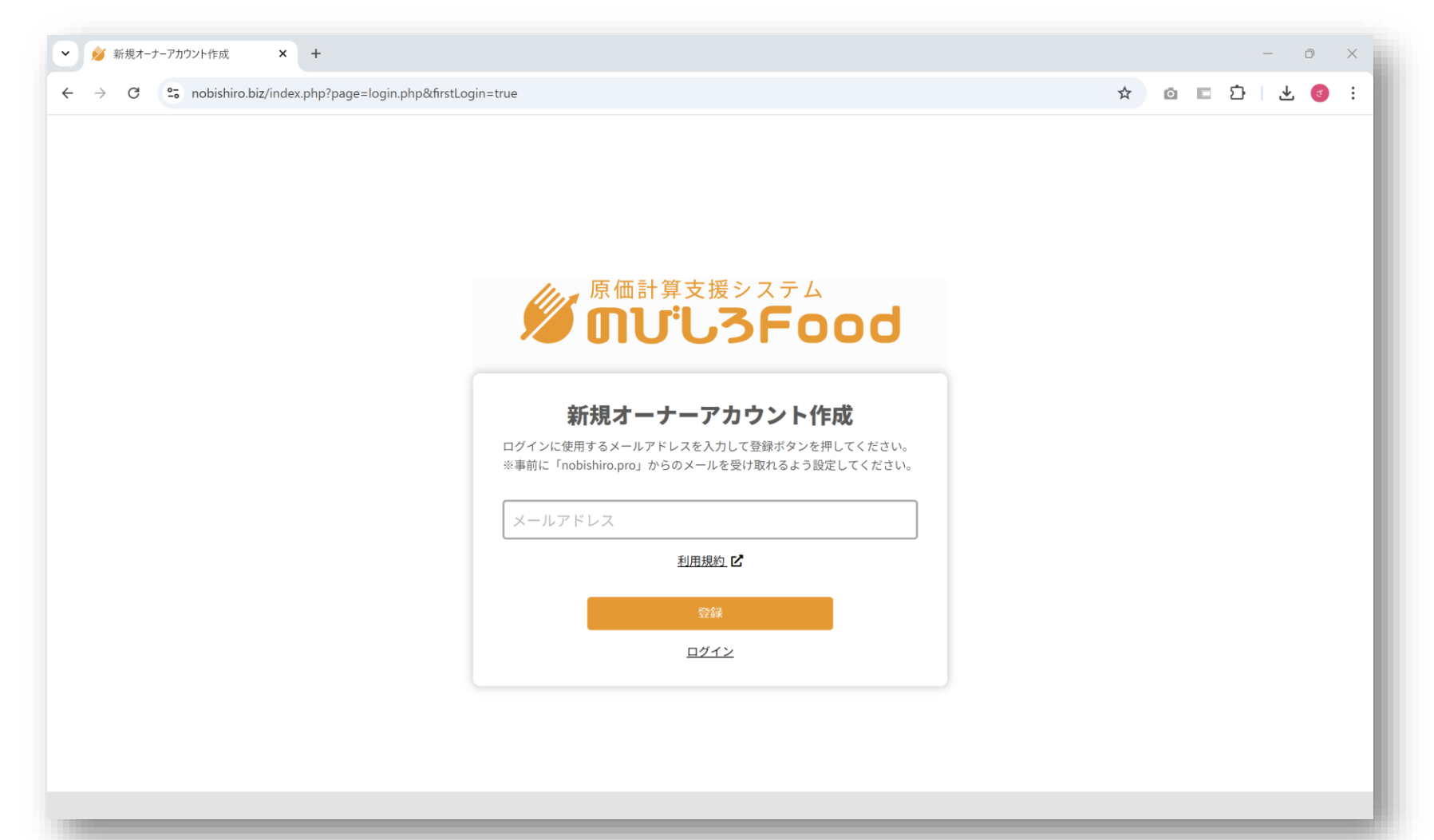

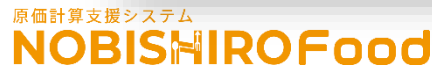

ドメイン拒否解除をしていても迷惑フォルダに振り分けられる場合がございますのでご確認ください。

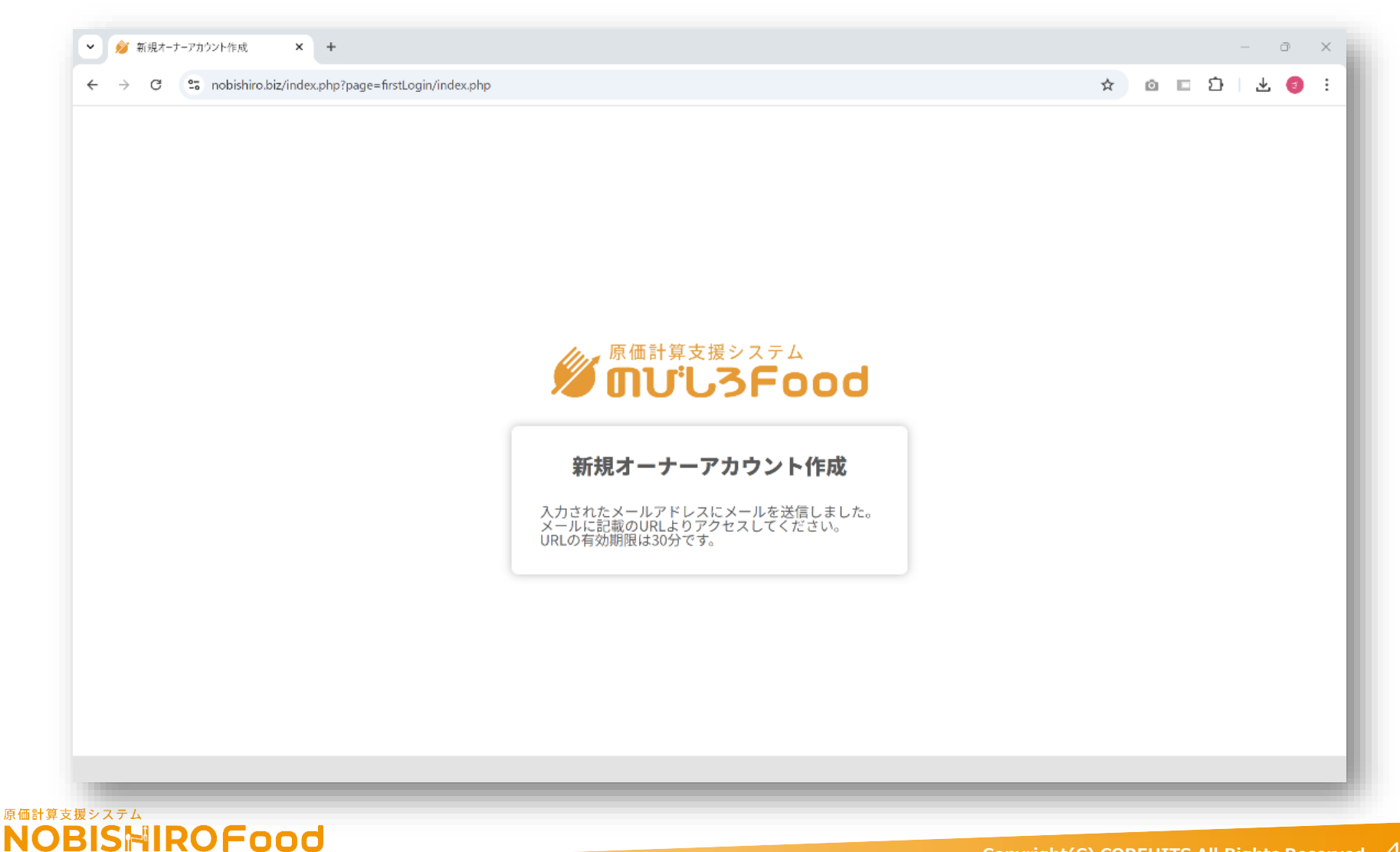

以下のようなメールが届きます。お申込み時は可能な限りパソコンからお願いいたします。

のびしろFoodにご登録いただきまして、誠にありがとうございます。 下記のアドレス (URL)をクリックすることで、新規オーナーアカウント作成に進みます。 <u>https://nobishiro.biz/index.php?</u> page=login.php&m=7265706c793031406e6f6269736869726f2e70726f&n=e51cc7fb95b2905cbff1

#### 【注意事項】

- ・このメールは、のびしろFoodの新規オーナーアカウントを作成されるお客様にお送りしています。
- ・30分以内に上記のURLから新規オーナーアカウントを作成してください。
- ・このメールに心あたりが無い場合は、誠に恐れ入りますが、破棄していただけますようお願いいたします。
- ・このメールは送信専用です。直接返信はせず、ご不明な点がございましたら以下のURLよりお問合せください。 https://nobishiro.pro/contact/

合同会社COREHITS[コアヒッツ] https://nobishiro.pro/

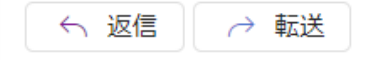

**NOBISHIROFood** 

原価計算支援システム

ユーザー名は管理者の方のお名前など、システムをご利用される方のもので構いません。 会社名(組織名)はこの後に設定します。

| 💋 新規オーナーアカウント | ~作成 × +                                 |                                |                                    |         | - 0 X           |
|---------------|-----------------------------------------|--------------------------------|------------------------------------|---------|-----------------|
| → C 😳 no      | bbishiro.biz/index.php?page=login.ph    | ıp&m=7265706c793031406e6f62697 | 36869726f2e70726f&n=e51cc7fb95b290 | 05cbff1 | @ ☆ @ 🗉 끄 🕹 🥑 ፡ |
|               |                                         |                                |                                    |         |                 |
|               |                                         |                                | 2                                  |         |                 |
|               | アカウント                                   | 会社と店舗                          | 3                                  | 4       | 5 確認            |
|               | ,,,,,,,,,,,,,,,,,,,,,,,,,,,,,,,,,,,,,,, |                                |                                    |         | ншпр            |
|               |                                         |                                | アカウントの情報を入力                        |         |                 |
|               | メールアドレス                                 |                                |                                    |         |                 |
|               | reply01@nobishiro.p                     | ro                             |                                    |         |                 |
|               | パスワード                                   |                                |                                    |         |                 |
|               | •••••                                   |                                |                                    |         |                 |
|               | パスワードの再入力                               |                                |                                    |         |                 |
|               | •••••                                   |                                |                                    |         |                 |
|               | ユーザー名                                   |                                |                                    |         |                 |
|               | のびしろサンプル                                | ,                              |                                    |         |                 |
|               |                                         |                                |                                    |         |                 |
|               | 次へ                                      |                                |                                    |         |                 |
|               |                                         |                                |                                    |         |                 |
|               |                                         |                                |                                    |         |                 |
|               |                                         |                                |                                    |         |                 |
|               |                                         |                                |                                    |         |                 |
|               |                                         |                                |                                    |         |                 |
|               |                                         |                                |                                    |         |                 |
|               |                                         |                                |                                    |         |                 |

原価計算支援システム NOBISHIROFOOD

原価計算支援システム NOBISHIROFood

#### 画面に従いご入力を進めてください。

| ro.biz/index.php?page=login.p<br>1<br>アカウント | ohp&m=7265706c793031406e6f62697<br>2<br>会社と店舗                                                                                                    | 36869726f2e70726f&n=e51cc7fb<br>3<br>プラン                                                                                                    | 25b2905cbff1<br>4<br>支払方法                                                                                                    | ● ☆ O<br>5<br>確認                                                                                                    | ■ ጏ   よ <b>3</b> :                                                                                                    |
|---------------------------------------------|----------------------------------------------------------------------------------------------------|----------------------------------------------------------------------------------------------------|----------------------------------------------------------------------------------------------------|----------------------------------------------------------------------------------------------------|----------------------------------------------------------------------------------------------------|
| 1<br>アカウント                                  | 2<br>会社と店舗                                                                                                    | 3<br>777                                                                                                    |                                                                                                    | <b>5</b><br>確認                                                                                                    |                                                                                                    |
| 1<br>アカウント                                  | 2<br>会社と店舗                                                                                                    | 3<br>75×                                                                                                    | 4 支払方法                                                                                                    | <b>5</b><br>確認                                                                                                    |                                                                                                    |
| 1<br>アカウント                                  | 2 会社と店舗                                                                                                    | <u>3</u><br>ブラン                                                                                                    | 支払方法                                                                                                    | 5 確認                                                                                                    |                                                                                                    |
| アカウント<br>                                   | 会社と店舗                                                                                                    | プラン                                                                                                    | 支払方法                                                                                                    | 確認                                                                                                    |                                                                                                    |
|                                             | •                                                                                                    |                                                                                                    |                                                                                                    |                                                                                                    |                                                                                                    |
|                                             | -                                                                                                    |                                                                                                    |                                                                                                    |                                                                                                    |                                                                                                    |
|                                             | •                                                                                                    | 会社と店舗の情報を入                                                                                                    | . <b>カ</b>                                                                                                    |                                                                                                    |                                                                                                    |
| 会社名                                         |                                                                                                    |                                                                                                    |                                                                                                    |                                                                                                    |                                                                                                    |
| 株式会社のびしる                                    | 3カンパニー                                                                                                    |                                                                                                    |                                                                                                    |                                                                                                    |                                                                                                    |
| 店舖名                                         |                                                                                                    |                                                                                                    |                                                                                                    |                                                                                                    |                                                                                                    |
|                                             |                                                                                                    |                                                                                                    |                                                                                                    |                                                                                                    |                                                                                                    |
| 华店                                          |                                                                                                    |                                                                                                    |                                                                                                    |                                                                                                    |                                                                                                    |
| 請求先郵便番号                                     |                                                                                                    |                                                                                                    |                                                                                                    |                                                                                                    |                                                                                                    |
| 5730022                                     |                                                                                                    |                                                                                                    |                                                                                                    |                                                                                                    |                                                                                                    |
| 請求先住所                                       |                                                                                                    |                                                                                                    |                                                                                                    |                                                                                                    |                                                                                                    |
| 大阪府大阪市中央                                    | 央区高麗橋2-4-6                                                                                                    |                                                                                                    |                                                                                                    |                                                                                                    |                                                                                                    |
| 請求先会社名                                      |                                                                                                    |                                                                                                    |                                                                                                    |                                                                                                    |                                                                                                    |
| 株式会社のびしる                                    | 5カンパ <sup>ー</sup> ー                                                                                                    |                                                                                                    |                                                                                                    |                                                                                                    |                                                                                                    |
|                                             |                                                                                                    |                                                                                                    |                                                                                                    |                                                                                                    |                                                                                                    |
| 紹介元コード(任意)                                  |                                                                                                    |                                                                                                    |                                                                                                    |                                                                                                    |                                                                                                    |
| 47-001                                      |                                                                                                    |                                                                                                    |                                                                                                    |                                                                                                    |                                                                                                    |
|                                             |                                                                                                    |                                                                                                    |                                                                                                    |                                                                                                    |                                                                                                    |
| 前へ                                          |                                                                                                    |                                                                                                    |                                                                                                    |                                                                                                    |                                                                                                    |
|                                             |                                                                                                    |                                                                                                    |                                                                                                    |                                                                                                    |                                                                                                    |
|                                             | <ul> <li>会社名</li> <li>株式会社のびしろ</li> <li>店舗名</li> <li>本店</li> <li>請求先郵便番号</li> <li>5730022</li> <li>請求先住所</li> <li>大阪府大阪市中夕</li> <li>請求先会社名</li> <li>株式会社のびしろ</li> <li>紹介元コード(任意)</li> <li>47-001</li> <li>前へ</li> </ul> | 会社名         株式会社のびしろカンパニー         店舗名         本店         請求先郵便番号         5730022         請求先住所         大阪府大阪市中央区高麗橋2-4-6         請求先会社名         株式会社のびしろカンパニー         紹介元コード(任意)         47-001         前へ       次へ | 会社名         株式会社のびしろカンパニー         店舗名         市店         請求先郵便番号         5730022         請求先住所         大阪府大阪市中央区高麗橋2-4-6         請求先会社名         株式会社のびしろカンパニー         紹介元コード(任意)         47-001 | 会社名         株式会社のびしろカンパニー         市水         万3002         耐水氏版市中央区高麗橋2-4-6         取成合本の         「水気会社のびしろカンパニー         パカニード(住意)         月         「水 | 株式会社のびしるカンパニー         店体         東水         方がの定         取た         大阪府大阪市中央区高麗橋2-4-6         「教大会社名         大大成市山-町(任意)         インロ1 |

#### プラン名や価格は予告なく変更される場合がございます。

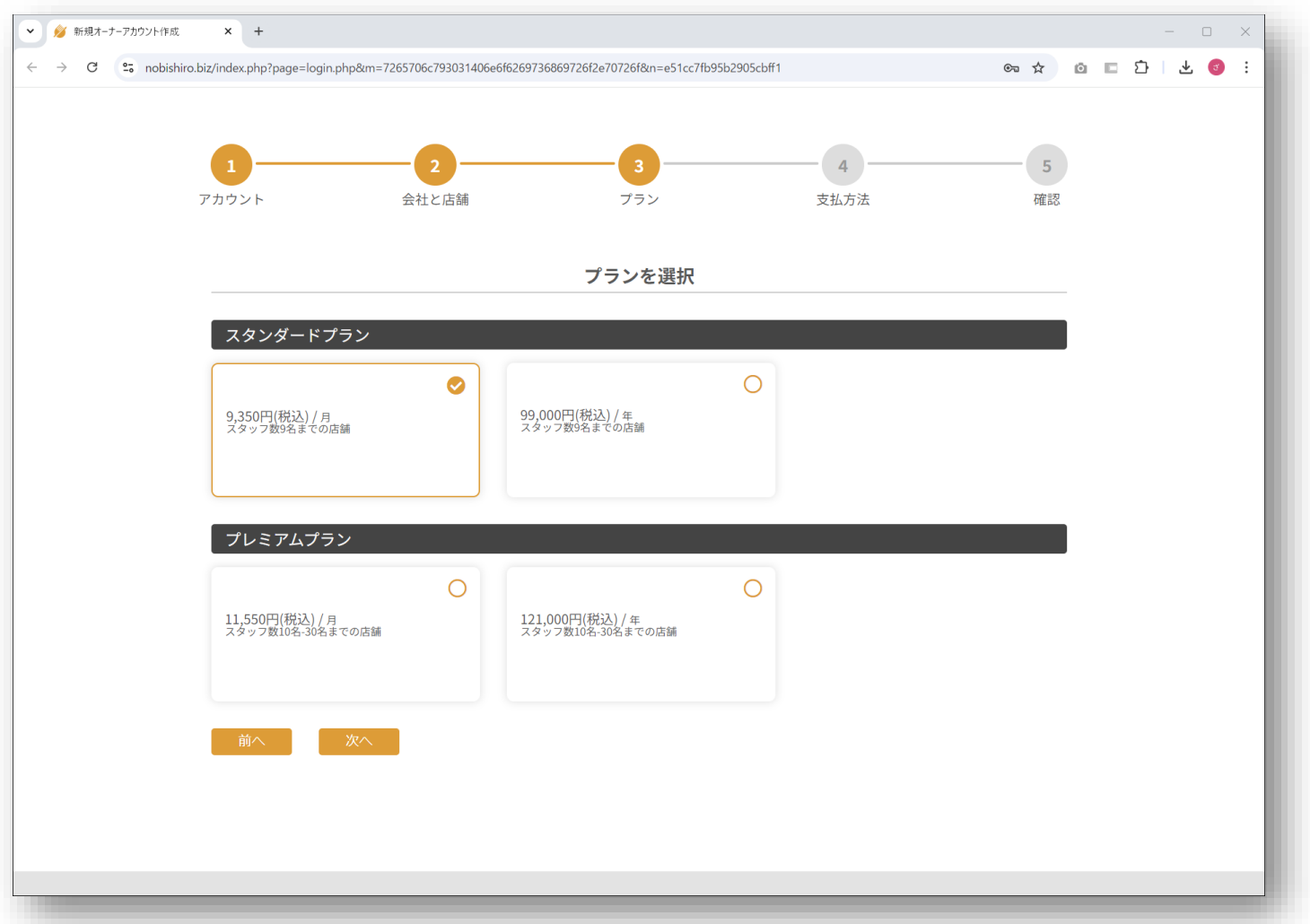

**NOBISHIROFood** 

原則、クレジットカード支払いのみですが、ご請求書払いをご希望の際は問い合わせフォームより ご連絡お願いします。

| 💋 新規オーナーアカウ | ウント作成 × +                          |                                   |                             |              | - 0           | ×   |
|-------------|------------------------------------|-----------------------------------|-----------------------------|--------------|---------------|-----|
| → G ••      | nobishiro.biz/index.php?page=login | .php&m=7265706c793031406e6f626973 | 6869726f2e70726f&n=e51cc7fb | 95b2905cbff1 | @ ☆ @ 🗉 한 🕹 🥑 | ) E |
|             |                                    |                                   |                             |              |               |     |
|             |                                    |                                   |                             |              |               |     |
|             | 1                                  | 2                                 | 3                           | 4            | 5             |     |
|             | アカウント                              | 会社と店舗                             | プラン                         | 支払方法         | 確認            |     |
|             |                                    |                                   |                             |              |               |     |
|             |                                    |                                   | 支払方法を選択                     |              |               |     |
|             |                                    |                                   |                             |              |               |     |
|             | <b>ラード</b>                         | GPay)<br>Google Pay               |                             |              |               |     |
|             | カード番号                              |                                   |                             |              |               |     |
|             | 1234 1234 1234 12                  | 234 <b>VISA</b>                   |                             |              |               |     |
|             | 有効期限                               | セキュリティコード                         |                             |              |               |     |
|             | 月/年                                | セキュリティコー                          | K <sup>™</sup>              |              |               |     |
|             | 王                                  |                                   |                             |              |               |     |
|             | 日本                                 |                                   | ~                           |              |               |     |
|             | カード情報を提供すると、                       | COREHITS がその規約に従って今後の支払いを         | お客様のカードに                    |              |               |     |
|             | 請求することを許可するこ                       | とになります。                           |                             |              |               |     |
|             | 前へ                                 | 次へ                                |                             |              |               |     |
|             |                                    |                                   |                             |              |               |     |
|             |                                    |                                   |                             |              |               |     |
|             |                                    |                                   |                             |              |               |     |
|             |                                    |                                   |                             |              |               |     |
|             |                                    |                                   |                             |              |               |     |
|             |                                    |                                   |                             |              |               |     |
|             |                                    |                                   |                             |              |               |     |
|             |                                    |                                   |                             |              |               |     |

#### 登録内容に問題がなければ「この内容で登録」を押下し次の画面に進んでください。

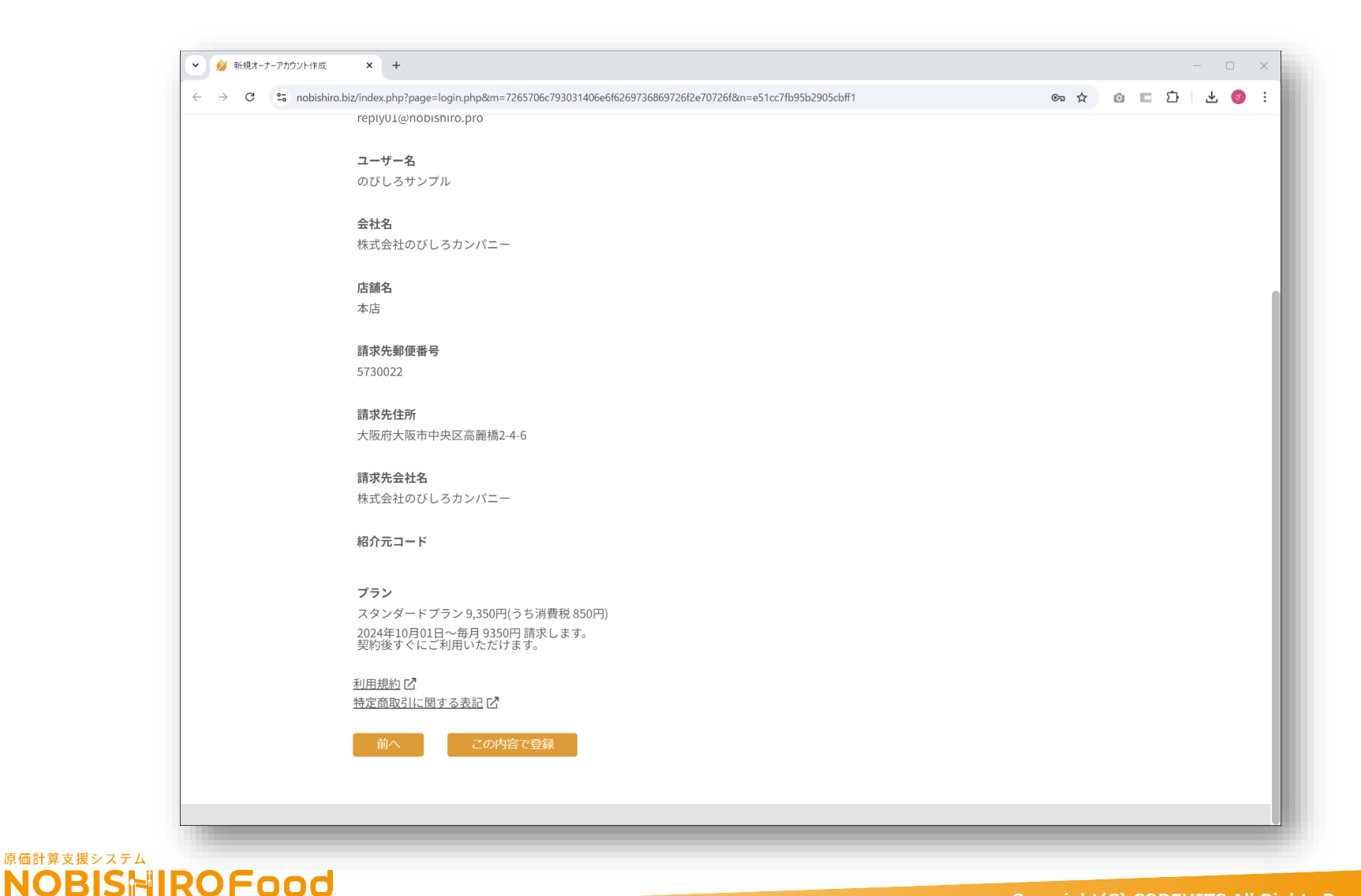

右上の歯車マークから店舗設定を押下してください。画面の仕様は予告なく変更される場合がございます。

| ✓ 修 店舗設定 X +                                                                                                 |                      |
|----------------------------------------------------------------------------------------------------|----------------------|
| $\leftrightarrow$ $\rightarrow$ C 25 nobishiro.biz/index.php?page=system-settings/subscription/edit-shop.php | ☆ 🖸 🗆 🖄 😓 🔞          |
| <sup>原価計算支援システム</sup><br>のU <sup>1</sup> しろFood                                                              | 😫 ໑ଫႱჳႸჂプル 🛛 🚈 😨 🥸 📃 |
| 店舗設定                                                                                                    | 店舗設定                 |
| 吉舗コード                                                                                                    | サブスクリプション            |
| SP_Z2GJAQ02                                                                                                  | ● マスタ登録              |
| <b>吉舗名</b><br>本店 <b>ク</b>                                                                                    | 店舗商品コピー              |
| 入力する価格の種類                                                                                                    |                      |
| 税込価格 ◆                                                                                                    |                      |
| 当費税丸め処理                                                                                                    |                      |
| 切り捨て \$                                                                                                    |                      |
| スタッフ権限ユーザに原価を表示する                                                                                            |                      |
| 契約プラン                                                                                                    |                      |
| スタンダードプラン(月払い)                                                                                               |                      |
| スタッフ設定                                                                                                    |                      |
| 9件<br>コグインID スタッフタ メールアドレス                                                                                   | 権限 保存 招待 退店          |
|                                                                                                    | * 🗄 🖂 🏢              |
|                                                                                                    | * 🖻 🖂 🗓              |
|                                                                                                    | * B 🖂 İİ             |
|                                                                                                    | * 🛚 🖂 🛄              |
|                                                                                                    | + B 🖂 🗓              |
|                                                                                                    | * 🖸 🖂 🖽              |
|                                                                                                    |                      |

原価計算支援システム NOBISHIROFood

## ◆複数店舗でご利用の際は「店舗を追加」ボタンを押下します。

原価計算支援システム

**NOBISHIROFood** 

お手数ですが複数店舗のご登録の際は1店舗ずつ登録を進めてください。

| 👻 🔌 ΨΤΖΟΫΟΤΟΒΟ   | × +                                                                   | - o x                            |
|------------------|-----------------------------------------------------------------------|----------------------------------|
| ← → C == nobi    | pishiro.biz/index.php?page=system-settings/subscription/index.php     | ★ @ = 한   분 @ :                  |
|                  | od                                                                    | 9 லைபுக்குப்பர்ய 🕐 🕸 🗮           |
| 支払い方法            |                                                                       |                                  |
| 変更               |                                                                       |                                  |
| 店舗本店             |                                                                       | スタンダードプラン(月払い) <u>プラン変更</u> 契約解除 |
| 店舗を追加<br>のびしろを退会 |                                                                       |                                  |
| 請求履歴             |                                                                       |                                  |
| Q 検索             |                                                                       | < 1 /0 → 100 + 件ずつ表示             |
| 詳細 請求日           | 店舗名 プラン名                                                              | 区分 請求金額 ステータス                    |
|                  | データが見つかりませ/                                                           | τ.                               |
|                  | 利用規約  特定商取引に関する表記  情報提伊<br>Copyright© 合同会社COREHITS All Rights Res<br> | t元   運営会社<br>erved               |

**NOBISHIROFood** 

#### 店舗ごとに別々のクレジットカードでの登録が可能です。

| → C <sup>2</sup> nobishiro.bi     | × +<br>iz/index.php?page=system-settings/subscription/change-payment-method.php |                     |           | ☆ | ۵I    | с D  | - L | ) × |
|-----------------------------------|---------------------------------------------------------------------------------|---------------------|-----------|---|-------|------|-----|-----|
| <sup>原価計算支援システム</sup><br>のびしろFood |                                                                                 |                     |           | 9 | のびしろ! | ナンブル | @ @ | Ξ   |
|                                   | 支払い方法                                                                           |                     |           |   |       |      |     |     |
|                                   | <b>ブ</b> ード                                                                     | GPay)<br>Google Pay |           |   |       |      |     |     |
|                                   | ↓ Link を使用した安全なワンクリック決済 ~<br>カード器号                                              | 有効即限                | ヤキュリティコード |   |       |      |     |     |
|                                   | 1234 1234 1234 1234 1234                                                        | 月/年                 | セキュリティコード | 0 |       |      |     |     |
|                                   | 国日本                                                                             |                     |           | ~ |       |      |     |     |
|                                   | キャンセル 更新                                                                        |                     |           |   |       |      |     |     |
|                                   |                                                                                 |                     |           |   |       |      |     |     |
|                                   |                                                                                 |                     |           |   |       |      |     |     |
|                                   |                                                                                 |                     |           |   |       |      |     |     |
|                                   |                                                                                 |                     |           |   |       |      |     |     |
|                                   |                                                                                 |                     |           |   |       |      |     |     |
|                                   |                                                                                 |                     |           |   |       |      |     |     |

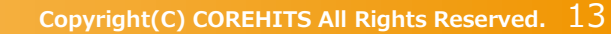

**NOBISHIROFood** 

同じ店舗名での登録はできませんので〇〇〇店など区別した名称でご登録ください。

| 💋 店舗追加  | × +                                                           |                                             | - o ×             |
|---------|---------------------------------------------------------------|---------------------------------------------|-------------------|
| → C 😳 n | obishiro.biz/index.php?page=system-settings/sub               | scription/add-shop.php                      | ☆ 🗅 🗖 🖓 🔅         |
|         | ood                                                           |                                             | 😫 σσυστυστι 🕐 🕸 📃 |
| 舗追加     |                                                               |                                             |                   |
|         | 1                                                             | 2                                           | 3                 |
|         | 店舗情報                                                          | ブラン                                         | 確認                |
|         |                                                               | 店舗情報を入力                                     |                   |
|         |                                                               |                                             |                   |
|         | 店舗名                                                           |                                             |                   |
|         | 2号店                                                           |                                             |                   |
|         | \<br>\<br>\<br>\<br>\<br>\<br>\<br>\<br>\<br>\<br>\<br>\<br>\ |                                             |                   |
|         |                                                               |                                             |                   |
|         |                                                               |                                             |                   |
|         |                                                               |                                             |                   |
|         |                                                               |                                             |                   |
|         |                                                               |                                             |                   |
|         |                                                               |                                             |                   |
|         |                                                               |                                             |                   |
|         |                                                               |                                             |                   |
|         |                                                               |                                             |                   |
|         |                                                               |                                             |                   |
|         |                                                               | 利用規約   特定商取引に関する表記   情報提供元   運営会社           |                   |
|         |                                                               | Copyright® 合同会社COREHITS All Rights Reserved |                   |

#### プラン名や価格は予告なく変更される場合がございます。

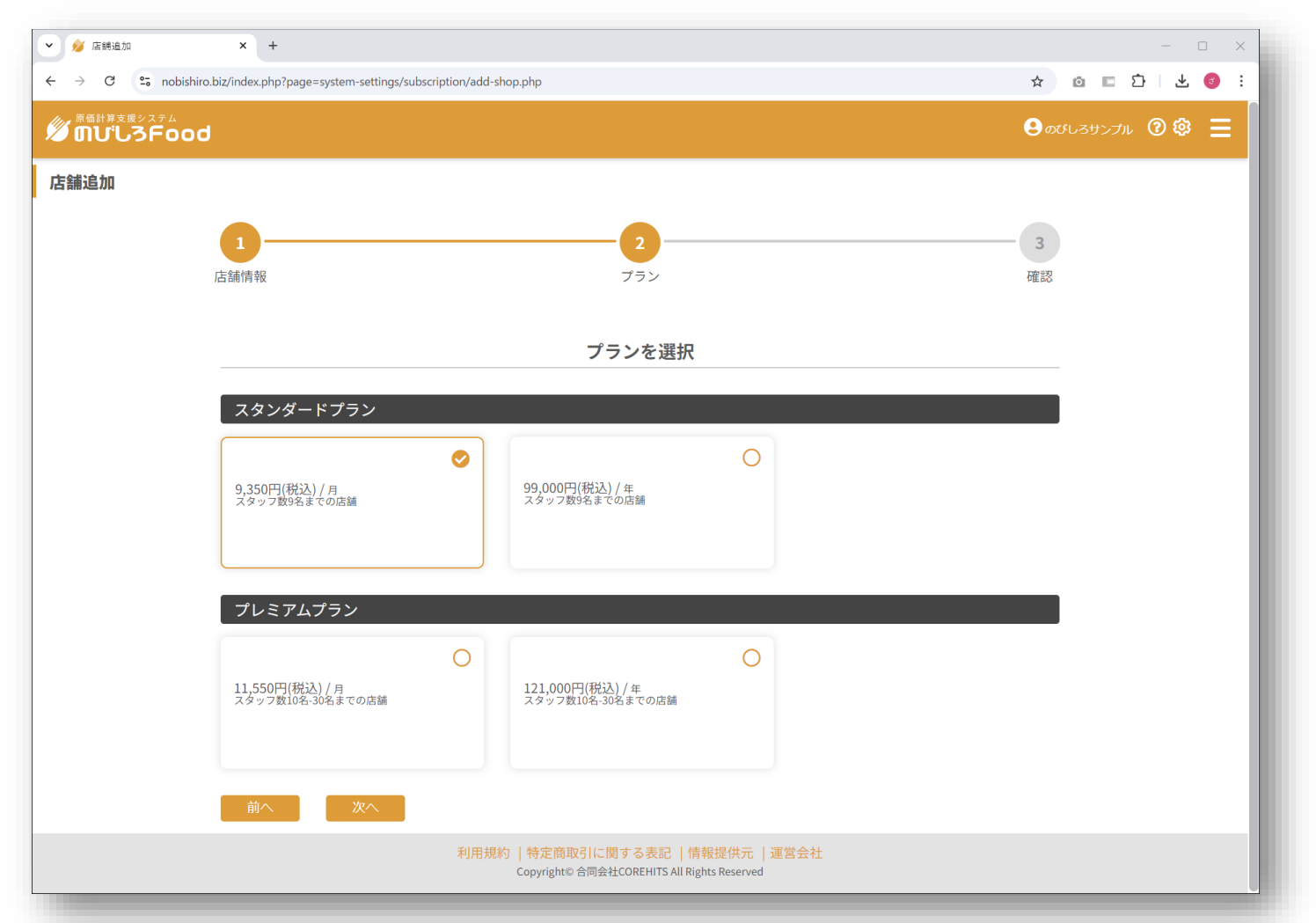

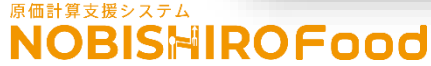

**NOBISHIROFood** 

登録内容に問題がなければ「この内容で登録」を押下し次の画面に進んでください。

| ・ 💋 店舗追加  | × +                                                                                   |                                             | - • ×            |
|-----------|---------------------------------------------------------------------------------------|---------------------------------------------|------------------|
| - → C 😳 n | obishiro.biz/index.php?page=system-settings/subscription                              | n/add-shop.php                              | * © ■ 立   ± ⑤ :  |
|           | bod                                                                                   |                                             | 😫 のびしろサンブル 🕲 🕸 📃 |
| 店舗追加      |                                                                                       |                                             |                  |
|           | 1                                                                                     | 2                                           | 3                |
|           | 店舖情報                                                                                  | プラン                                         | 確認               |
|           |                                                                                       | 内容を確認                                       |                  |
|           |                                                                                       | L J.E. C NEDY                               |                  |
|           | <b>店舗名</b><br>2号店                                                                     |                                             |                  |
|           | <b>プラン</b><br>スタンダードブラン 9,350円(うち消費券<br>2024年10月01日〜毎月 9350円 請求しま<br>契約後すぐにご利用いただけます。 | だ 850円)<br>たす。                              |                  |
|           | <u>利用規約</u> 亿<br>特定商取引に関する表記 亿                                                        |                                             |                  |
|           | 前へこの内容で登録                                                                             |                                             |                  |
|           |                                                                                       |                                             |                  |
|           |                                                                                       |                                             |                  |
|           |                                                                                       |                                             |                  |
|           |                                                                                       | 利用規約   特定商取引に関する表記   情報提供元   運営会社           |                  |
|           |                                                                                       | Copyright® 台问会社COREHITS All Rights Reserved |                  |

## ◆サブスクリプションのタブから店舗一覧が表示できます。

原価計算支援システム

**NOBISHIROFood** 

プランの変更や契約解除などはこちらの画面から進めてください。店舗ごとに手続きが必要です。

| • ø                      | × + بدونژار مرزا                                                                                                    |         | - 0   | × |
|--------------------------|----------------------------------------------------------------------------------------------------|---------|-------|---|
| $\leftarrow \rightarrow$ | C 💈 nobishiro.biz/index.php?page=system-settings/subscription/index.php                                                                                                    | □ Ď     | * 💿   | : |
| <sup>چ</sup> 🖉           | H車支援システム<br><b>ビしろFood</b>                                                                                                    | 3サンプル ( | 0¢ Ξ  |   |
| 支                        | い方法                                                                                                    |         |       |   |
|                          | 変更                                                                                                    |         |       |   |
| 店                        | ì                                                                                                    |         |       |   |
| 店舗                       |                                                                                                    |         |       |   |
| z                        | 店 スタンダードプラン(月払い) コ                                                                                                    | プラン変更   | 契約解除  |   |
| 2                        | 合店 スタンダードプラン(月払い) ユ                                                                                                    | プラン変更   | 契約解除  |   |
| のT                       | 「ある」の「「「」」では、「」の「「」」では、「」の「」」では、「」の「」の「」の「」。 |         |       |   |
| 請                        | 履歴                                                                                                    |         |       |   |
| ٩                        |                                                                                                    |         |       |   |
| 全0件                      | < 1 /0                                                                                                    | > 100 * | 件ずつ表示 | ÷ |
| 詳細                       | <b>請求日 店舗名 プラン名 区分</b>                                                                                                    | 請求金額    | ステータス |   |
|                          | データが見つかりません                                                                                                    |         |       |   |
|                          |                                                                                                    |         |       |   |
|                          |                                                                                                    |         |       |   |
|                          | 利用規約   特定商取引に関する表記   情報提供元   運営会社<br>Copyright© 合同会社COREHITS All Rights Reserved                                                                                                    |         |       |   |

#### Copyright(C) COREHITS All Rights Reserved. 17

解除日の表示がされますのでご確認ください。のびしろを退会するのボタンを押下してください。

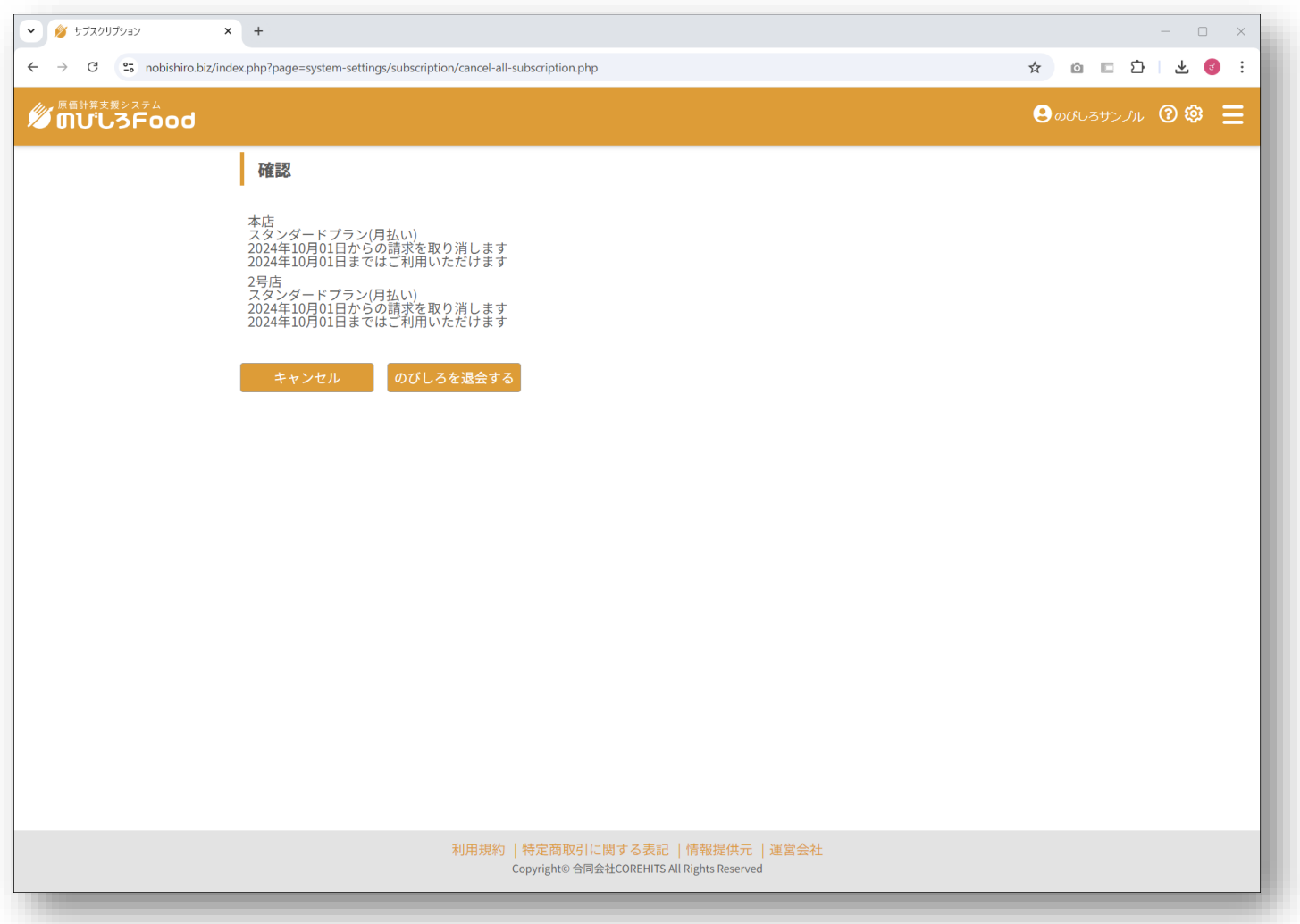

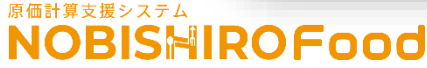

#### 解除の取り消しも期間内は可能です。

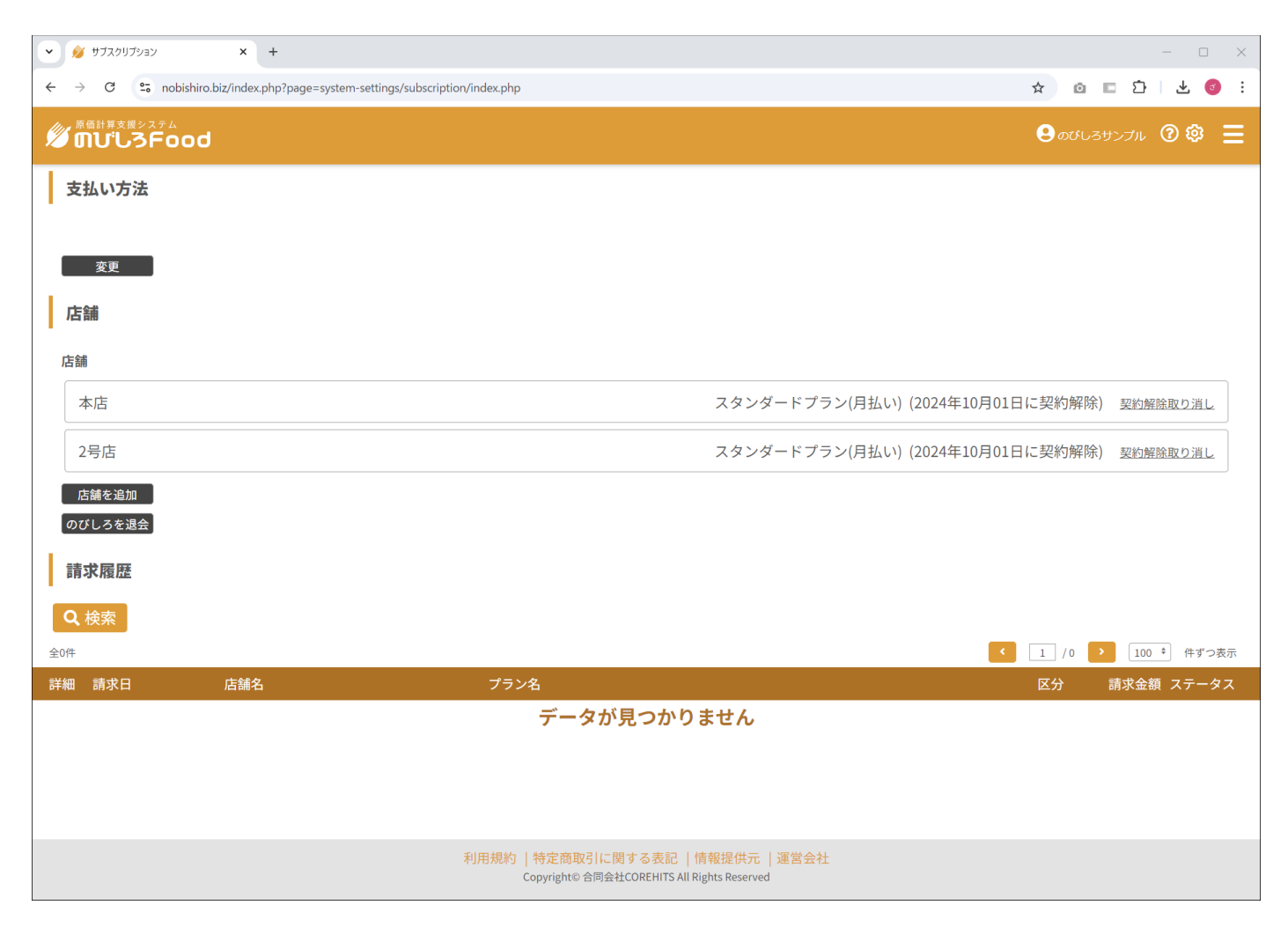

#### 原価計算支援システム NOBISHIROFood

#### 必要に応じて操作してください。

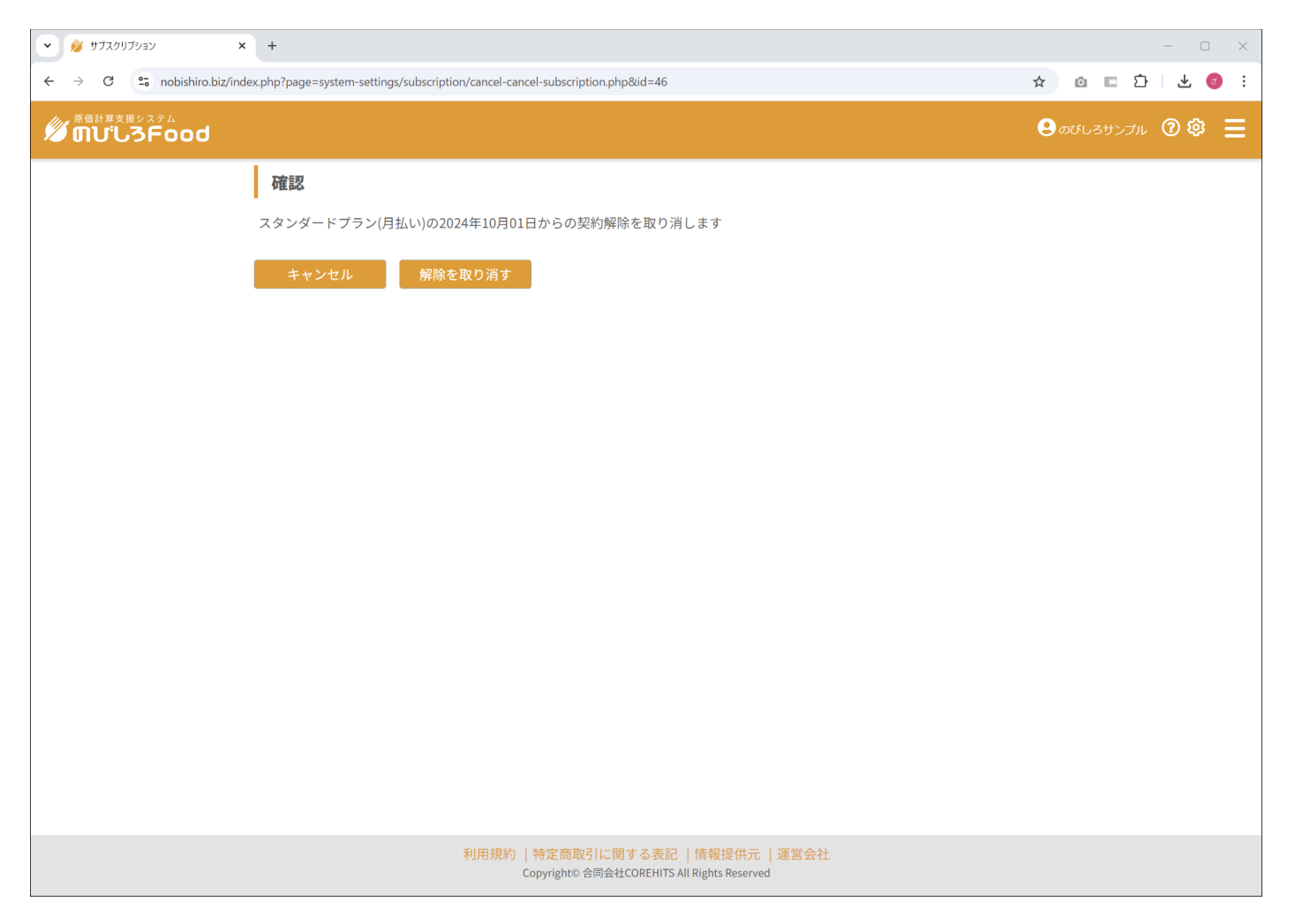

#### 原価計算支援システム NOBISHIROFood

# 解決しない場合はオンラインでの画面共 有サポートもしています。 お気軽にご利用ください。

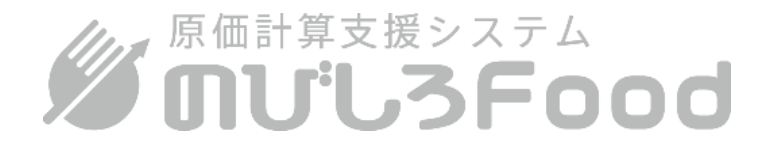

## お問合せはこちらから

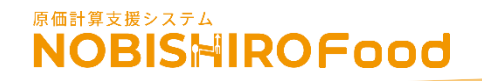